### Print Instructions for Ink Jet Printers.

## **Before Printing**

- 1. Fill out sign in sheet on clipboard.
- 2. Pay for prints prior to printing.
- 3. It is recommended that you softproof before coming to print in Photoshop. You have better control of softproofing in Adobe Lightroom. However, you can use Match Print Colors and Gamut Warning to do some softproofing at this step.
- 4. Remember to resize for output prior to printing.
- 5. Remember to sharpen prior to printing.

# Printing on Canon Pro-1000 printers

- 1. Click on *File > Print*.
- 2. Check for correct printer.
- 3. Color Handling = Photoshop Manages Colors
- 4. Print Profile depends on paper choice.
  - Default is Arista Luster II Paper
  - Profile: 577-Canon-Pro1000-#-Arista II-Luster.icc
  - # means print station number.
- Click on *Print Settings*.
   Make sure you match the Paper Type.
   See next few pages on presets for each paper type.
- 6. Use the rendering intent that looked best when softproofing.
- 7. Size should have been done prior to printing.
- 8. Click Print.

### Photoshop Print Settings (Canon Pro-1000):

| O O O Photoshop Pri                                   | nt Settings                                                                                                    |
|-------------------------------------------------------|----------------------------------------------------------------------------------------------------|
| 11 in x 8.5 in                                        | Printer Setup         Printer:       Canon PRO-1000 series         Copies:       1         Print Settings                                                                                                    |
|                                                       | Layout: Remember to disable the printer's color<br>management in the print settings dialog box.<br>Document Profile: ProPhoto RGB<br>Color Handling: Photoshop Manages Colors<br>Printer Profile: 577-Canon-Pro1000-03-Arista II-Lustre.icc ~<br>Send 16-bit Data<br>Normal Printing ~<br>Rendering Intent: Relative Colorimetric ~<br>Black Point Compensation |
|                                                       | > Description > Position and Size Position Image: Center Top: 0.93 Center Top: 0.93 Left: 0.5 Scaled Print Size                                                                                                    |
|                                                       | Scale:       Height:       Width:         100%       6.643       10         Scale to Fit Media       Print Resolution: 300 PPI         Print Selected Area       Units:       Inches         Printing Marks       Supervisions                                                                                                    |
| Match Print Colors 🖌 Gamut Warning 🗌 Show Paper White | PostScript Options Disabled     Cancel Done Print                                                                                                    |

Print Settings (Canon Pro-1000 preset for Arista II Sheet Borderless):

| An an an an area and an an an an an an an an an an an an an | FIIII                      |                                                                         |
|-------------------------------------------------------------|----------------------------|-------------------------------------------------------------------------|
| Printer:                                                    | anon PRO-1000 series       | \$                                                                      |
| Presets:                                                    | rista II Luster Sheet Bord | erless ‡                                                                |
| Copies: 1                                                   |                            |                                                                         |
| Paper Size: L                                               | S Letter (borderless) 🕴 🗘  | 8.50 by 11.00 inches                                                    |
| L                                                           | ayout                      | \$                                                                      |
|                                                             | Pages per Sheet:           | 1 \$                                                                    |
| 1                                                           | Layout Direction:          |                                                                         |
|                                                             | Border:                    | None ‡                                                                  |
|                                                             | Two-Sided:                 | Off ‡                                                                   |
|                                                             |                            | <ul> <li>Reverse page orientation</li> <li>Flip horizontally</li> </ul> |
| ? PDF 🔻 Hide Detai                                          | ls 🔒 Low Ink               | Cancel                                                                  |

# Papers that can be printed on Canon Pro-1000 printers in 577:

- 1. Arista II Luster (standard stock paper in our 570 building)
  - Normal printing in the lab. Use paper stocked in printers.
  - Profile: 577-Canon-1000-03-Arista-Lustre.icc
  - Preset: Arista II Luster Sheet Borderless
  - Quality & Media Settings:

|                        | Print                                                 |
|------------------------|-------------------------------------------------------|
|                        |                                                       |
| Printer:               | Canon PRO-1000 series 🛊                               |
| Presets:               | Arista II Luster Sheet Borderless 🔷 ≑                 |
| Copies:<br>Paper Size: | 1<br>US Letter (borderless) ==== 8.50 by 11.00 inches |
|                        | Ouality & Madia                                       |
|                        | Quality & Media                                       |
| Med                    | lia Type: Photo Paper Plus Semi-gloss 🕴               |
| Paper                  | Source: Rear Tray 🛟                                   |
| Print                  | Quality: Highest \$                                   |
|                        | Black and White Photo Print                           |
| ? PDF T Hide De        | tails 🛕 Low Ink Cancel Save                           |

### 2. Arista II Photograde RC Metallic Lustre

- Profile: Same profile as Arista II Luster. Profile varies by Epson printer.
- Uses Photo Black Ink
- Media Settings: Same as Arista II Luster

## 3. Canson Edition Etching RAG

- Profile: 577-Canon\_PRO1000-03-Canson-Etching-Rag.icc
- Preset:
- Media Settings: Ultra Premium Photo Paper Luster

|                 | Print                                             |
|-----------------|---------------------------------------------------|
|                 |                                                   |
| Printer:        | Canon PRO-1000 series \$                          |
| Presets:        | Edition Etching Rag 310gsm 🛟                      |
| Copies:         | 1                                                 |
| Paper Size:     | US Letter (borderless)       8.50 by 11.00 inches |
|                 | Quality & Media +                                 |
| Med             | lia Type: Heavyweight Fine Art Paper 🗧 🗧          |
| Paper           | Source: Rear Tray \$                              |
| Print           | Quality: High ‡                                   |
|                 | Black and White Photo Print                       |
| ? PDF ▼ Hide De | tails 🛕 Low Ink Cancel Save                       |

#### 4. Canson Platine Fibre RAG

- Profile: 577-Canon\_PRO1000-03-Canson-Platine-Rag.icc
- Preset: Platine Fiber Rag 310gsm
- Quality & Media Settings:

| Print           |                                                 |
|-----------------|-------------------------------------------------|
|                 |                                                 |
| Printer:        | Canon PRO-1000 series +                         |
| Presets:        | Platine Fiber Rag 310gsm 💠                      |
| Copies:         |                                                 |
| Paper Size:     | US Letter (borderless)  \$ 8.50 by 11.00 inches |
|                 | Quality & Media 🗘                               |
| Mec             | dia Type: Photo Paper Pro Luster \$             |
| Paper           | r Source: Rear Tray \$                          |
| Print           | Quality: Highest ‡                              |
|                 | Black and White Photo Print                     |
|                 |                                                 |
| ? PDF T Hide De | tails 🛕 Low Ink Cancel Save                     |

## 5. Canson Rag Photographique

- Profile: 577-Canon\_PRO1000-03-Canson Photographique Rag.icc
- Preset: Rag Photographique 310gsm
- Quality & Media Settings:

|                 | Print                                  |
|-----------------|----------------------------------------|
|                 |                                        |
| Printer:        | Canon PRO-1000 series \$               |
| Presets:        | Rag Photographique 310gsm 🛟            |
| Copies:         | 1                                      |
| Paper Size:     | US Letter (borderless)                 |
|                 | Quality & Media +                      |
| Mec             | lia Type: Heavyweight Fine Art Paper 🗘 |
| Paper           | Source: Rear Tray \$                   |
| Print           | Quality: Standard ‡                    |
|                 | Black and White Photo Print            |
| ? PDF • Hide De | tails 🛕 Low Ink Cancel Save            |

#### 6. Hahnemuhle Fine Art Pearl

- Profile: 577-Canon\_PRO1000-03-Canson Photographique Rag.icc
- Preset: Hahnemuhle Fine Art Pearl 285gsm
- Quality & Media Settings:

|                | Print                               |
|----------------|-------------------------------------|
|                |                                     |
| Printer:       | Canon PRO-1000 series ‡             |
| Presets:       | Hahnemuhle Fine Art Pearl 285gsm ‡  |
| Copies:        | 1                                   |
| Paper Size:    | US Letter (borderless)              |
| (              | Quality & Media 🗘                   |
| Med            | ia Type: Photo Paper Pro Platinum 💲 |
| Paper          | Source: Rear Tray +                 |
| Print          | Quality: Highest \$                 |
|                | Black and White Photo Print         |
| PDF ▼ Hide Det | tails 🛕 Low Ink Cancel Save         |

# IPF Pro Canon printers use the Export To Print Instructions:

1. Click on File, Export, IPF 5100 Print. (Printer will vary.)

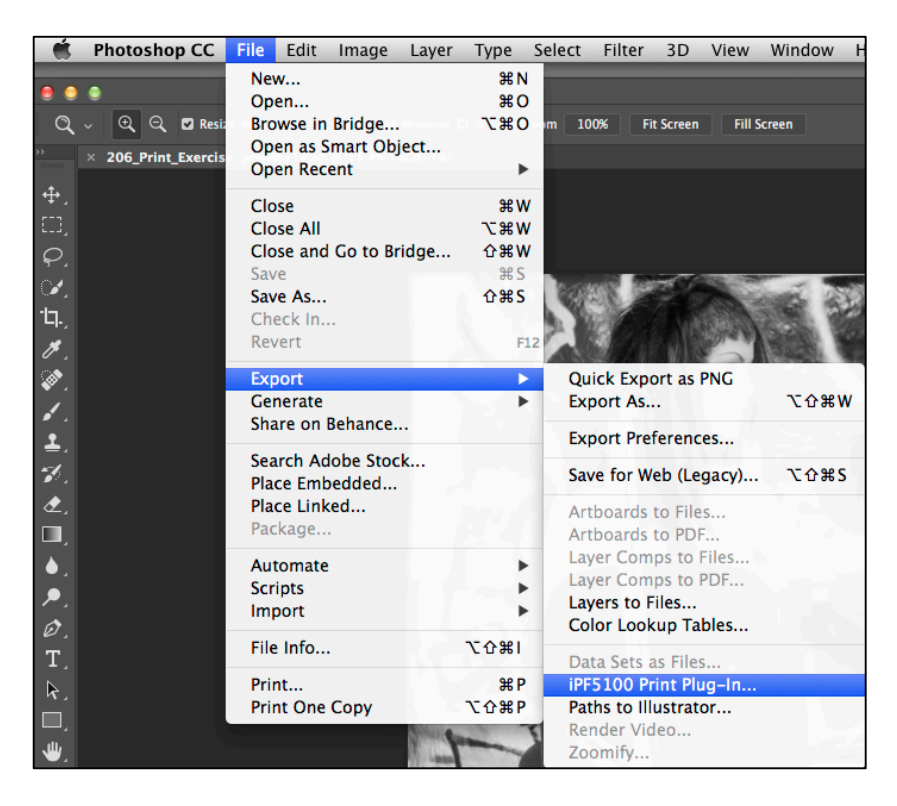

2. Click on Print History. Select the appropriate Paper Favorite. Click Apply.

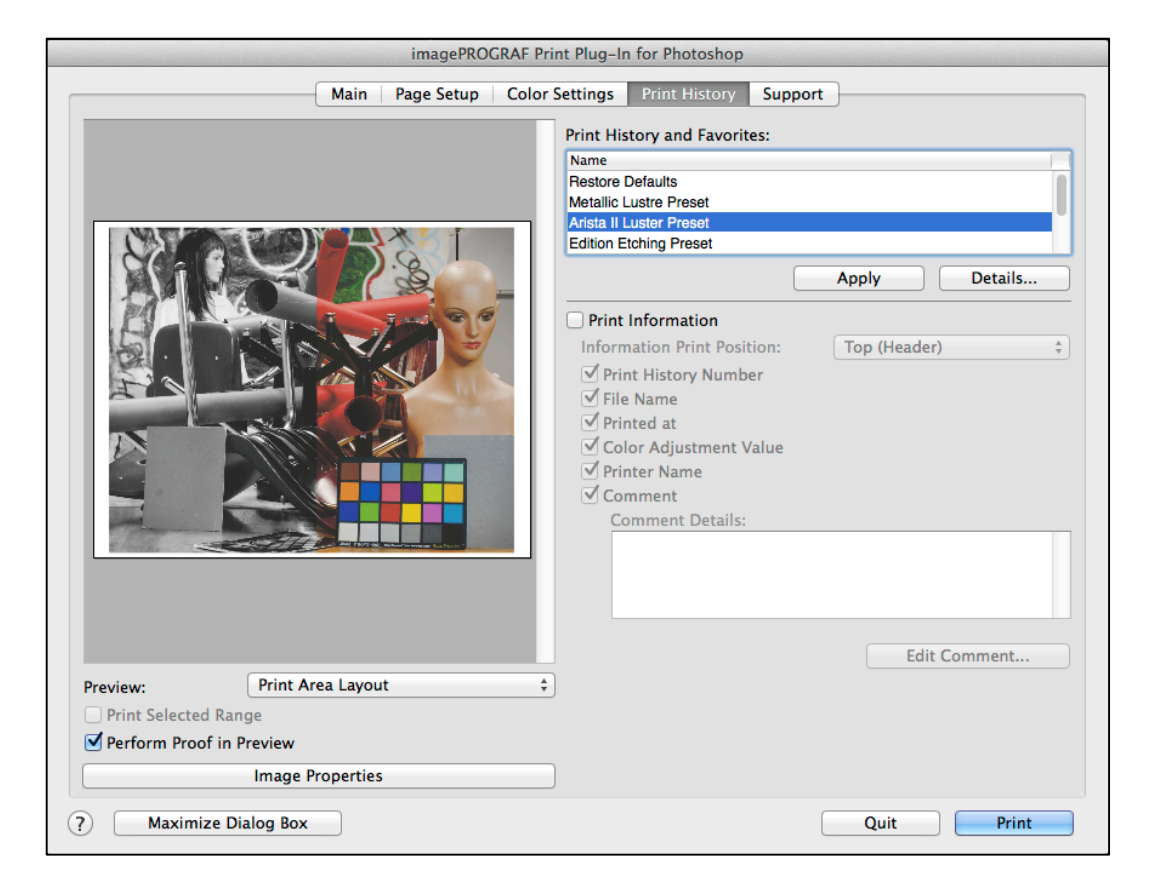

## 3. Click on Page Setup.

| imagePROGRAF Pri         | nt Plug-In for Photoshop                                                                                          |                                                                                 |
|--------------------------|----------------------------------------------------------------------------------------------------|---------------------------------------------------------------------------------|
| Main Page Setup Color S  | Settings Print History                                                                                            | Support                                                                         |
|                          | Input Image Size: Widt                                                                                            | h 6.66in x Height 10.00in<br>Borderless Printing<br>rinting                     |
|                          | <ul> <li>Fit Paper Size</li> <li>Fit Roll Paper Wid</li> <li>Scaling:</li> <li>Output Image Size: Widt</li> </ul> | th<br>100.00 (*) % (5.00 - 600.00)<br>th 6.66in x Height 10.00in                |
|                          | Paper Size:<br>Orientation                                                                                        | Letter (8.5"x11") (8.50in x 11.00in) ‡                                          |
|                          | A OPrtrait                                                                                                    | A Candscape                                                                     |
|                          | Layout:                                                                                                    | Center of Output Paper Size \$                                                  |
|                          | From Left Margin:                                                                                                 | 0.50         in (-393.66 - 393.66)           0.91         in (-393.66 - 393.66) |
|                          | Paper Source:                                                                                                    | Cassette   Roll Paper Options                                                   |
|                          |                                                                                                    | Size Options Defaults                                                           |
| Print Area Layout        |                                                                                                    |                                                                                 |
| Perform Proof in Preview |                                                                                                    |                                                                                 |
| Image Properties         |                                                                                                    |                                                                                 |
| (?) Maximize Dialog Box  |                                                                                                    | Quit Print                                                                      |

- Check these settings:

   Orientation (Portrait or Landscape)
   Layout: Recommendation is *Center of Output Size* Paper Source: Default is *Cassette* for sheet paper.

- 4. Click on Main.
  - Click on Image Properties. Check your properties.
  - The Paper Favorite from Print History will have given you all the settings. Still, check these to see if they match. Individual paper settings listed in this handout.
    - Media Type (picked with *Print History Favorite*)
    - Highest Gradation 8 bit
    - o Print Mode: Highest

| imagePROGRAF Pri                                                           | nt Plug-In for Photoshop    |                                                                  |
|----------------------------------------------------------------------------|-----------------------------|------------------------------------------------------------------|
| Main Page Setup Color                                                      | Settings Print History      | Support                                                          |
|                                                                            | Printer:                    | iPF5100 Select                                                   |
|                                                                            | Media Type:                 | Semi-Glossy Photo Paper \$                                       |
|                                                                            | Input Resolution to Plug-in |                                                                  |
|                                                                            | Input Bit to Plug-in        | Ulishert Credetice 10hit                                         |
|                                                                            | Print Mode:                 | Highest Gradation Tablt                                          |
|                                                                            | Output Profile:             | 577-Canon-iPF5100-02-Aristall \$ Coated FOGRA27 (ISO 12647-2: \$ |
|                                                                            | Matching Method:            | Relative Colorimetric \$                                         |
|                                                                            |                             | ICC Conversion Options                                           |
|                                                                            | Copies:                     | 1 (1 - 99)                                                       |
|                                                                            |                             | Set Configuration Defaults                                       |
| Preview: Print Area Layout ‡                                               | )                           |                                                                  |
| <ul> <li>Print Selected Range</li> <li>Perform Proof in Preview</li> </ul> |                             |                                                                  |
| Image Properties                                                           | )                           |                                                                  |
| ? Maximize Dialog Box                                                      |                             | Quit Print                                                       |

5. Click Print.

Note: Wait for progress bar to finish before quitting this dialogue box.

# Papers that can be printed on Canon IPF Pro 5100 Printer in 577:

- 1. Arista II Luster (standard stock paper in our 570 building)
  - Normal printing in the lab. Use paper stocked in printers.
  - Cassette Printing
  - Profile: 577-Canon-5100-02-Arista-Lustre.icc
  - Print History Favorite: Arista II Luster Preset
  - Media & Quality Settings: Photo Paper Plus Semi-Gloss

#### 2. Arista II Photograde RC Metallic Lustre

- Top Load Printing
- Profile: Same profile as Arista II Luster. Profile varies by Canon printer.
- Uses Photo Black Ink
- Printer Settings Preset Name: Same as Arista II Luster
- Media Settings: Same as Arista II Luster

## Papers that can be printed on Canon Pro-1 printers in 577, 573 or 574: Canon Pro-1 operates similar to Canon Pro-1000. See directions above.

- 1. Arista II Luster (standard stock paper in our 570 building)
  - Normal printing in the lab. Use paper stocked in printers.
  - Profile: 574-Canon-Pro-1-Arista II.icc
  - Preset: Arista II Lustre Sheet Borderless or Arista II Lustre Sheet
  - Quality & Media Settings:
  - Photo Paper Semi-Gloss

| Print                                                     |
|-----------------------------------------------------------|
|                                                           |
| Printer: 574-Canon PRO-1 \$                               |
| Presets: Arista II Lustre Sheet Borderless 🗧 ≑            |
| Copies: 1                                                 |
| Paper Size: US Letter (borderless) 💠 8.50 by 11.00 inches |
| Quality & Media \$                                        |
| Media Type: Photo Paper Plus Semi-gloss \$                |
| Paper Source: Rear Tray \$                                |
| Print Quality: High \$                                    |
| Black and White Photo Print                               |
| PDF  Hide Details  Low Ink Cancel Save                    |

#### 2. Arista II Photograde RC Metallic Lustre

- Profile: Same profile as Arista II Luster. Profile varies by Epson printer.
- Uses Photo Black Ink
- Media Settings: Same as Arista II Luster

### 3. Canson Infinity Platine Fibre RAG 310 g/m (gsm)

- Profile for Canon Pro-1: cifa\_pixmapro1\_platine310.icc
- Uses Photo Black Ink
- Preset: Platine Fiber Rag 310gsm
- Quality & Media Settings: Photo Paper Plus Semi-Gloss

|                        | Print                                |
|------------------------|--------------------------------------|
|                        |                                      |
| Printer:               | 574-Canon PRO-1 ‡                    |
| Presets:               | Platine Fiber Rag 310gsm 💠           |
| Copies:                | 1                                    |
| Paper Size:            | US Letter (borderless)               |
|                        | Quality & Media \$                   |
| Med                    | ia Type: Photo Paper Plus Semi-gloss |
| Paper                  | Source: Rear Tray ‡                  |
| Print                  | Quality: High ‡                      |
|                        | Black and White Photo Print          |
| ? PDF <b>•</b> Hide De | tails 🛕 Low Ink Cancel Save          |

### 4. Hahnemuhle Fine Art Pearl – 285gsm

- Profile: HFA\_CanPro-1\_PK\_FAPearl.icc
- Preset: Hahnemuhle Fine Art Pearl 285gsm
- Quality & Media Settings: Other Glossy Paper

| Print                                                                                      |
|--------------------------------------------------------------------------------------------|
|                                                                                            |
| Printer: 574-Canon PRO-1                                                                   |
| Presets: Hahnemuhle Fine Art Pearl 285gsm ‡                                                |
| Copies: 1                                                                                  |
| Paper Size: US Letter (borderless) + 8.50 by 11.00 inches                                  |
| Quality & Media \$                                                                         |
| Media Type: Photo Paper Pro Platinum 🗘                                                     |
| Paper Source: Rear Tray \$                                                                 |
| Print Quality: High \$                                                                     |
| Black and White Photo Print                                                                |
| ?         PDF ▼         Hide Details         ▲         Low Ink         Cancel         Save |

Note: The following papers (Canson Infinity Rag Photographique and Edition Etching Rag) have a special paper size on a Canon Pro-1 printer. The printer uses a wider margin when printing on matte paper with matte ink to avoid print head strikes and smudges. The maximum width on a landscape image is 8.625". That would be the long side of the image. This paper size is in the presets listed below:

| Copies          | US Legal                   |                              | ٢.                                  |
|-----------------|----------------------------|------------------------------|-------------------------------------|
| Paper Size 🗸    | US Letter (Art Paper Margi | n 30) 🕨 🕨                    | US Letter (Art Paper Margin 35)     |
|                 | Wide                       | •                            | ✓ US Letter (Art Paper Margin 30)   |
|                 | 8.25 x 10.25               |                              | US Letter<br>US Letter (borderless) |
|                 | Manage Custom Sizes        |                              |                                     |
| 1               | Layout Direction:          |                              | Ht ft                               |
|                 | Border:                    | None                         | \$                                  |
|                 | Two-Sided:                 | Off                          | \$                                  |
|                 |                            | Reverse page<br>Flip horizor | ge orientation                      |
|                 |                            |                              | Print                               |
| ? PDF • Hide De | tails                      | Ca                           | ancel Save                          |

#### 5. Canson Infinity RAG Photographique – 310g/m (gsm)

- Profile for Canon Pro-1: cifa\_pixmapro1\_ragphot310.icc
- Uses Matte Black Ink
- Printer Settings Preset Name: Canon C. Rag Photographique 310gsm Rear 30
- Media Settings: Other Fine Art Paper 1 (already set in preset)
- Paper Size: US Letter (Art Paper Margin 30) (already set in preset)
- Canon Pro-1 Max printable dimensions for US Letter Size Paper: 8.23"x10.68"
- Recommended Rendering Intent: Perceptual

|            | Default Settings<br>Last Used Settings                         |  |
|------------|----------------------------------------------------------------|--|
| Printer    | Canon C. Platine Fiber Rag 310gsm Rear                         |  |
| Presets    | / Canon C. Rag Photographique 310gsm Rear 30                   |  |
| Copies     | Arista II Lustre Roll<br>Arista II Lustre Sheet                |  |
| Paper Size | Edition Etching Rag 310gsm<br>Hahnemuhle Fine Art Pearl 285gsm |  |
|            | Platine Fiber Rag 310gsm<br>Rag Photographique 310gsm          |  |

## 6. Canson Infinity Edition Etching RAG – 310 g/m (gsm)

- Profile for Canon Pro-1: cifa\_pixmapro1\_edition310.icc
- Uses Matte Black Ink
- Media Type for Canon Pro-1: Other Fine Art Paper 1 (already set in preset)
- Printer Settings Preset Name: Canon C. Edition Etching 310gsm Rear 30
- Paper Size: US Letter (Art Paper Margin 30) (already set in preset)
- Canon Pro-1 Max printable dimensions for US Letter Size Paper: 8.23"x10.68"
- Recommended Rendering Intent: Perceptual

| Printer    | Default Settings<br>Last Used Settings                                            |          |
|------------|-----------------------------------------------------------------------------------|----------|
| Presets 🗸  | Canon C. Edition Etching 310gsm Rear 30<br>Canon C. Plating Fiber Rag 310gsm Rear |          |
| Copies     | Canon C. Rag Photographique 310gsm Rear 30                                        |          |
| Paper Size | Arista II Lustre Roll<br>Arista II Lustre Sheet                                   |          |
|            | Hahnemuhle Fine Art Pearl 285gsm<br>Platine Fiber Rag 310gsm                      | \$       |
|            | Rag Photographique 310gsm                                                         | <b>H</b> |
|            | Save Current Settings as Preset<br>Show Presets                                   | \$       |

# Papers that can be printed on Epson 3800 or 3880 in 571, 573, or 574:

- The following Papers will be rear loaded in the Epson 3880 due to their thick stiff media.
- This requires patience and "touch".
- It may take multiple attempts to get correct.
- Please do not force the paper through.
- You must select the proper paper source for the Rear Printing:

| Help            | <b>A</b>                       |          |                                                      |
|-----------------|--------------------------------|----------|------------------------------------------------------|
|                 | 254 x 305 mm (10 x 12 in)      | •        |                                                      |
|                 | 279 x 356 mm (11 x 14 in)      | •        |                                                      |
| it: Refine Edge | 305 x 305 mm (12 x 12 in)      | •        |                                                      |
|                 | 406 x 508 mm (16 x 20 in)      | •        |                                                      |
|                 | A2                             | •        |                                                      |
|                 | A3                             | •        |                                                      |
|                 | A4                             |          |                                                      |
| 11 in x 8.5 in  | A5                             |          |                                                      |
|                 | A6                             | 574 6050 | on-3880 ÷ 😅                                          |
|                 | Half Letter (5 1/2 x 8 1/2 in) |          |                                                      |
|                 | IIS B3                         |          |                                                      |
|                 | IIS B4                         |          |                                                      |
| Printer         | IIS B5                         |          |                                                      |
|                 | Super A3 / B 13 x 19 in        | •        |                                                      |
| Presets         | US B 11 x 17 in                |          |                                                      |
| <u>R</u>        | US C $17 \times 22$ in         |          |                                                      |
| Copies          | US Legal                       |          | x.                                                   |
| Paper Size      | / US Letter (Manual – Rear)    |          | US Letter                                            |
| raper bize      | oo cetter (manaali meary       |          | US Letter (Sheet Feeder – Borderless (Auto Expand))  |
|                 | Manage Custom Sizes            |          | US Letter (Sheet Feeder - Borderless (Retain Size))  |
|                 |                                |          | JIS Letter (Manual – Rear)                           |
|                 | Pages per Sheet: 1             |          | US Letter (Manual – Rear – Borderless (Auto Expand)) |
|                 |                                |          | US Letter (Manual - Rear - Borderless (Retain Size)) |
|                 | Layout Direction:              | 5 3      | US Letter (Manual - Front)                           |
|                 |                                |          |                                                      |
|                 | Border: No                     | one      | ÷                                                    |

### 1. Canson Infinity RAG Photographique – 310g/m (gsm)

- Profile:
  - Profile for Epson 3880: CIFA\_3880\_ragphot310\_M\_BK.icc
- Uses Matte Black Ink
- Thick paper. Because of loading issues, we will limit printing to Epson 3880.
  - Rear Printing on Epson 3880
- Print Settings for 3880:
  - Custom setting on 3880: Rag Photographique 310gsm
  - Media Type: Ultra Premium Presentation Paper Matte
  - Recommended Rendering Intent: Perceptual

| Print                                                                                                    |                                                                                                    |
|----------------------------------------------------------------------------------------------------|----------------------------------------------------------------------------------------------------|
| Printer: 574-Epson-3880<br>Presets: Default Settings                                                                                                    | ÷                                                                                                    |
| Copies: 1<br>Paper Size: US Letter (Manual \$ 8.50 by<br>Printer Settings                                                                                                    | y 11.00 inches                                                                                                    |
| Page Setur<br>Media Type<br>Matte Paper                                                                                                    | S<br>Illtra Premium Presentation Paper Matt                                                                             |
| Matte Paper         Plain Paper         Print Mode         Others         Color Mode:       Off (No Color Management) +         Output Resolution:       SuperFine - 1440 dpi + | Premium Presentation Paper Matte     Presentation Paper Matte     Presentation Paper Matte     Presentation Paper Matte |
| <ul> <li>✓ High Speed</li> <li>□ Flip Horizontal</li> <li>✓ Finest Detail</li> </ul>                                                                                            |                                                                                                    |
| ? PDF ▼ Hide Details ▲ Low Ink                                                                                                    | Cancel Save                                                                                                    |

### 2. Canson Infinity Edition Etching RAG – 310 g/m (gsm)

- Profile for Epson 3880: *cifa\_3880\_edition310\_m\_bk.icc*
- Uses Matte Black Ink
- Thick paper. Because of loading issues, we will limit printing to Epson 3880.
- Print Settings for 3880: Edition Etching Rag 310gsm
  - Media Type: Velvet Fine Art Paper
  - Recommended Rendering Intent: Perceptual

|                   | Print                        |                |
|-------------------|------------------------------|----------------|
|                   |                              |                |
| Printer:          | 574-Epson-3880               | ÷              |
| Presets:          | Default Settings             | *<br>*         |
| Copies:           | 1                            |                |
| Paper Size:       | US Letter (Manual 🗘 8.50 b   | y 11.00 inches |
|                   | Printer Settings             | \$             |
|                   | Basic Advanced Color Setting | s              |
| Page Setup        | Manual – Rear                |                |
| Media Type        | Velvet Fine Art Paper        | <b>*</b>       |
|                   | Ink: Matte Black             | *<br>*         |
| Print Mode        | AccuPhoto HD2 +              | 16 Bit Output  |
| Color Mode        | Off (No Color Management) 💠  |                |
| Output Resolution | SuperFine - 1440 dpi +       |                |
|                   | 🗹 High Speed                 |                |
|                   | Flip Horizontal              |                |
|                   | 🗹 Finest Detail              |                |
|                   |                              |                |
|                   |                              |                |
|                   |                              |                |
|                   |                              |                |
|                   |                              |                |
| ? PDF • Hide De   | tails 🔥 Low Ink              | Cancel Save    |